## Oppsett av e-post i Outlook

1. Gå til: Fil -> Informasjon -> legg til konto

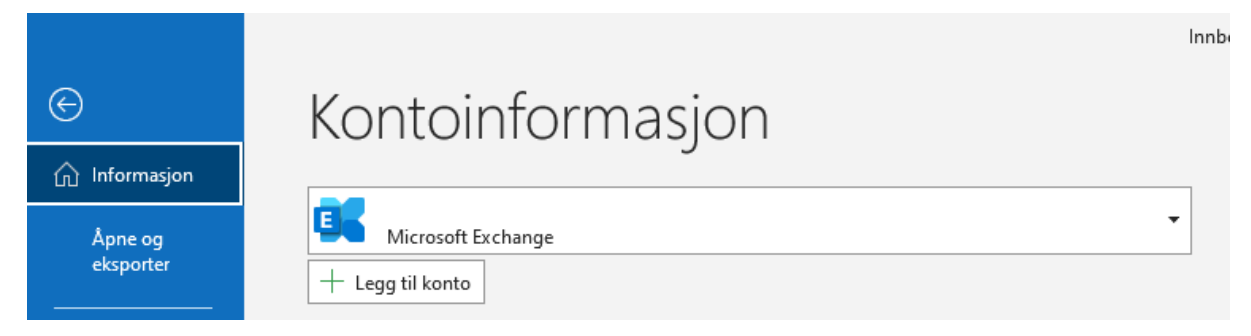

2. Du skriver inn full @mimer.no epost-adresse. Velg «Avanserte alternativer» for å få frem «La meg konfigurere kontoen manuelt». Huk av i denne boksen.

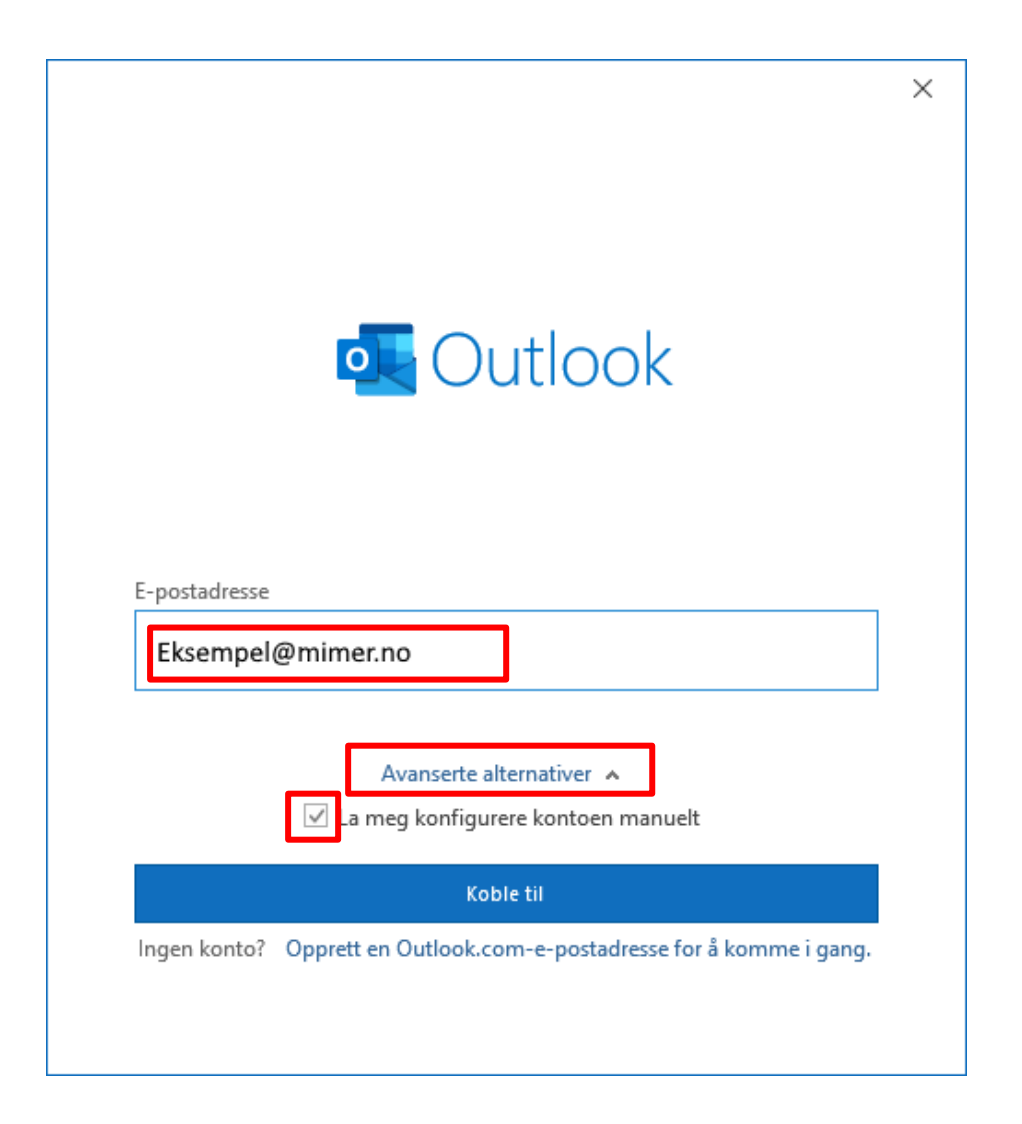

## 3. På dette steget så velger du IMAP

| outlook       |             |                                  |        |  |
|---------------|-------------|----------------------------------|--------|--|
| Avansert opps | sett        |                                  |        |  |
| Microsoft 365 | Outlook.com | <b>Exchange</b>                  | Google |  |
| POP           | IMAP        | Exchange 2013<br>eller tidligere |        |  |
|               |             |                                  |        |  |
| Gå tilbake    |             |                                  |        |  |
|               |             |                                  |        |  |

4. Under IMAP serverinstillingene så benyttes <u>epost.mimer.no</u> på både innkommende og utgående

På innkommende så skal porten være 993 og kryptering skal være SSL/TLS

På utgående så skal porten være 465 og kryptering skal være SSL/TLS

|                                                          | $\times$ |
|----------------------------------------------------------|----------|
| Kontoinnstillinger for IMAP                              |          |
| (lkke deg?)                                              |          |
| Innkommende e-post                                       |          |
| Server epost.mimer.no Port 993                           |          |
| Krypteringsmetode SSL/TLS 💌                              |          |
| Krever pålogging med sikker godkjenning av passord (SPA) |          |
| Utgående e-post                                          |          |
| Server epost.mimer.no Port 465                           |          |
| Krypteringsmetode SSL/TLS 👻                              |          |
| Krever pålogging med sikker godkjenning av passord (SPA) |          |
|                                                          |          |
|                                                          |          |
|                                                          |          |
|                                                          |          |
| Gå tilbake Neste                                         |          |
|                                                          |          |
|                                                          |          |

## 5. Skriv inn ditt epost-passord for å fullføre epost-oppsettet

|                             |             | × |
|-----------------------------|-------------|---|
| Kontoinnstillinger for IMAP |             |   |
|                             | (lkke deg?) |   |
| Passord                     |             |   |
| ****                        | 0           |   |
|                             |             |   |
|                             |             |   |
|                             |             |   |
|                             |             |   |
|                             |             |   |
|                             |             |   |
|                             |             |   |
|                             |             |   |
|                             |             |   |
|                             |             |   |
| Gå tilbake                  | Koble til   |   |
|                             |             |   |
|                             |             |   |
|                             |             |   |

## 6. Du får så melding om at eposten er lagt til når du er ferdig

| 💽 Outlo                  | ok                                                                           |                                                  |                 |      |
|--------------------------|------------------------------------------------------------------------------|--------------------------------------------------|-----------------|------|
| Account su               | iccessfully add                                                              | ed                                               |                 |      |
|                          | MAP                                                                          |                                                  |                 |      |
|                          |                                                                              |                                                  |                 |      |
|                          |                                                                              |                                                  |                 |      |
|                          |                                                                              |                                                  |                 |      |
|                          |                                                                              |                                                  |                 |      |
| Add another              | email address                                                                |                                                  |                 |      |
| Add another<br>Email add | email address<br>ress                                                        |                                                  |                 | Next |
| Add another<br>Email add | email address<br>ress<br>Adva                                                | nced options                                     | ^               | Next |
| Add another<br>Email add | email address<br>ress<br>Adva<br>✓ Let me —————————————————————————————————— | nced options .<br>up my account                  | ▲<br>t manually | Next |
| Add another<br>Email add | email address<br>ress<br>Adva<br>✓ Let me set                                | nced options a                                   | ▲<br>t manually | Next |
| Add another<br>Email add | email address<br>ress<br>Adva<br>✓ Let me set                                | nced options a<br>up my account                  | ▲<br>t manually | Next |
| Add another<br>Email add | email address<br>ress<br>Adva<br>✓ Let me set<br>rtlook Mobile on r          | nced options o<br>up my account<br>my phone, too | ▲<br>t manually | Next |